# Inhaltsverzeichnis

| 1. | Echolink via iPhone        | 14 |
|----|----------------------------|----|
| 2. | Benutzer Diskussion:OE1CWJ | 5  |
| 3. | Benutzer:OE1CWJ            | 8  |
| 4. | Benutzer:OE3DZW            | 11 |

## Echolink via iPhone

Versionsgeschichte interaktiv durchsuchen VisuellWikitext

#### Version vom 19. November 2009, 23:32 Uhr (Quelltext anzeigen)

OE1CWJ (Diskussion | Beiträge)

 $\leftarrow \mathsf{Zum} \text{ vorherigen Versionsunterschied}$ 

#### Aktuelle Version vom 8. Oktober 2022, 19:41 Uhr (Quelltext anzeigen) OE3DZW (Diskussion | Beiträge)

(Remove obsolete and defective links/images) Markierung: 2017-Quelltext-Bearbeitung

| Zeile 1:                                                                                                    | Zeile 1:                                                                                                    |  |
|----------------------------------------------------------------------------------------------------|----------------------------------------------------------------------------------------------------|--|
| - == CW am iPhone: Morse-It ==                                                                                                    | + [[Kategorie:Echolink]]                                                                                                    |  |
|                                                                                                    |                                                                                                    |  |
|                                                                                                    | + == EchoLink mit dem iPhone ==                                                                                                    |  |
|                                                                                                    |                                                                                                    |  |
| <ul> <li>Francis Bonnin veröffentlichte im Mai</li> <li>2009 Morse-It, eine</li> <li>leichtverständliche Applikation für das</li> <li>Apple iPhone, welche eine verblüffende</li> <li>Vielzahl von Funktionen bietet:</li> <li>Eingegebener Text wird in CW</li> <li>umgewandelt, gleichzeitig leuchtet</li> <li>der Bildschirm im Rythmus der</li> <li>Zeichen und das jeweils ausgegebene</li> <li>Zeichen läßt sich im Lauftext zur</li> <li>Kontrolle mitlesen.</li> </ul> | Für das iPhone <b>gibt es</b> eine <b>kostenlose</b><br>Echolink-App von Synergenics,LLC.                                                                                                    |  |
| Im "Tap" Modus wird der Touchscreen<br>zur Taste: eingegebene Morsezeichen<br>werden hörbar gemacht, dekodiert<br>und können am Bildschirm gelesen<br>werden. Über das Menü lassen sich<br>verschiedene Eingabearten wählen: N<br>ovice, Straight key, die Simulation<br>eines Memory Paddle, lambic Paddle<br>(A and B). Die Software kann auch für<br>Links- oder Rechtshänder angepasst<br>werden.                                                                          | Jeder lizenzierte Funkamateur kann<br>eigentlich im Handumdrehen loslegen:<br>Wie beim "üblichen" EchoLink muss<br>man nur sein Rufzeichen validieren<br>lassen, das funktioniert am einfachste<br>n mittels einer gescannter<br>Lizenzurkunde hier [http://www.echoli<br>nk.org/validation/] |  |

| _ | Über das eingebaute Mikrofon des iPho<br>ne kann man auch CW in Echtzeit<br>mitlesen, dabei gibt es Programmrouti<br>nen zur automatischen Anpassung<br>von Gebegeschwindigkeit, Tonhöhe<br>und Lautstärkeschwankungen. Es ist<br>im Test erstaunlich, wie gut das mit<br>dem an den Empfänger gehaltenen<br>Mikrofon funktionierte. | + | Nach Erhalt der Benutzerdaten füllt<br>man unter "Settings" seine<br>Stationsangaben aus und lässt das<br>iPhone mittels "Automatic" die<br>nötigen Parameter einstellen. Schon<br>geht es los!                                                                                                    |
|---|----------------------------------------------------------------------------------------------------|---|----------------------------------------------------------------------------------------------------|
|   |                                                                                                    | + | Bereits über Internet registrierte<br>User können bei dieser Applikation<br>selbstverständlich ihre Zugangsdaten<br>verwenden.                                                                                                    |
| _ | Viele Parameter dieser Application<br>sind zudem vom Menü aus verstellbar<br>(Frequenzen, WPM, Farben,)                                                                                                    | + | Beim Start des Programms zeigt der<br>erste Bildschirm eine Auswahl<br>zwischen ECHOTEST (zur eigenen<br>Modulationskontrolle), LOCATIONS<br>(die einzelnen Kontinente), NODE<br>TYPES und vorangegangene QSOs an.<br>Wenn man den gewünschten Echolink<br>Knoten gefunden hat, erfolgt das<br>Herstellen der Verbindung eigentlich<br>selbsterklärend. Zum Senden drückt<br>man auf TRANSMIT, was durch ein Bild<br>schirm füllendes Mikrofon angezeigt<br>wird. Nochmaliges Antippen des<br>Touchscreen beendet die Aussendung. |
| - |                                                                                                    |   |                                                                                                    |
| - | Hier finden Sie ein interessantes<br>Video mit dem iPhone in Aktion<br>http://www.youtube.com/watch?<br>v=1kdmTu8MCio                                                                                                    |   |                                                                                                    |
| - |                                                                                                    |   |                                                                                                    |
| _ | Wie jede Applikation für das iPhone<br>kann diese Software für den<br>Amateurfunk über iTunes<br>heruntergeladen werden - zum<br>Hampreis von 0,99 USD                                                                                                    |   |                                                                                                    |

### EchoLink mit dem iPhone

Für das iPhone gibt es eine kostenlose Echolink-App von Synergenics,LLC.

Jeder lizenzierte Funkamateur kann eigentlich im Handumdrehen loslegen: Wie beim "üblichen" EchoLink muss man nur sein Rufzeichen validieren lassen, das funktioniert am einfachsten mittels einer gescannter Lizenzurkunde hier [1]

Nach Erhalt der Benutzerdaten füllt man unter "Settings" seine Stationsangaben aus und lässt das iPhone mittels "Automatic" die nötigen Parameter einstellen. Schon geht es los! Bereits über Internet registrierte User können bei dieser Applikation selbstverständlich ihre Zugangsdaten verwenden.

Versionsgeschichte interaktiv durchsuchen VisuellWikitext

#### Version vom 19. November 2009, 23:32 Uhr (Quelltext anzeigen) OE1CWJ (Diskussion | Beiträge)

← Zum vorherigen Versionsunterschied

#### Aktuelle Version vom 8. Oktober 2022, 19:41 Uhr (Quelltext anzeigen) OE3DZW (Diskussion | Beiträge)

(Remove obsolete and defective links/images) Markierung: 2017-Quelltext-Bearbeitung

| Zeile 1:                                                                                                    | Zeile 1:                                                                                                    |  |
|----------------------------------------------------------------------------------------------------|----------------------------------------------------------------------------------------------------|--|
| == CW am iPhone: Morse-It ==                                                                                                    | + [[Kategorie:Echolink]]                                                                                                    |  |
|                                                                                                    |                                                                                                    |  |
|                                                                                                    | + == EchoLink mit dem iPhone ==                                                                                                    |  |
|                                                                                                    |                                                                                                    |  |
| Francis Bonnin veröffentlichte im Mai<br>2009 Morse-It, eine<br>leichtverständliche Applikation für das<br>Apple iPhone, welche eine verblüffende<br>Vielzahl von Funktionen bietet:<br>Eingegebener Text wird in CW<br>umgewandelt, gleichzeitig leuchtet<br>der Bildschirm im Rythmus der<br>Zeichen und das jeweils ausgegebene<br>Zeichen läßt sich im Lauftext zur<br>Kontrolle mitlesen.        | Für das iPhone gibt es eine kostenlose<br>Echolink-App von Synergenics,LLC.                                                                                                    |  |
| Im "Tap" Modus wird der Touchscreen<br>zur Taste: eingegebene Morsezeichen<br>werden hörbar gemacht, dekodiert<br>und können am Bildschirm gelesen<br>werden. Über das Menü lassen sich<br>verschiedene Eingabearten wählen: N<br>ovice, Straight key, die Simulation<br>eines Memory Paddle, lambic Paddle<br>(A and B). Die Software kann auch für<br>Links- oder Rechtshänder angepasst<br>werden. | <ul> <li>Jeder lizenzierte Funkamateur kann<br/>eigentlich im Handumdrehen loslegen:<br/>Wie beim "üblichen" EchoLink muss<br/>man nur sein Rufzeichen validieren<br/>lassen, das funktioniert am einfachste<br/>n mittels einer gescannter<br/>Lizenzurkunde hier [http://www.echoli<br/>nk.org/validation/]</li> </ul> |  |

| _ | Über das eingebaute Mikrofon des iPho<br>ne kann man auch CW in Echtzeit<br>mitlesen, dabei gibt es Programmrouti<br>nen zur automatischen Anpassung<br>von Gebegeschwindigkeit, Tonhöhe<br>und Lautstärkeschwankungen. Es ist<br>im Test erstaunlich, wie gut das mit<br>dem an den Empfänger gehaltenen<br>Mikrofon funktionierte. | + | Nach Erhalt der Benutzerdaten füllt<br>man unter "Settings" seine<br>Stationsangaben aus und lässt das<br>iPhone mittels "Automatic" die<br>nötigen Parameter einstellen. Schon<br>geht es los!                                                                                                    |
|---|----------------------------------------------------------------------------------------------------|---|----------------------------------------------------------------------------------------------------|
|   |                                                                                                    | + | Bereits über Internet registrierte<br>User können bei dieser Applikation<br>selbstverständlich ihre Zugangsdaten<br>verwenden.                                                                                                    |
| _ | Viele Parameter dieser Application<br>sind zudem vom Menü aus verstellbar<br>(Frequenzen, WPM, Farben,)                                                                                                    | + | Beim Start des Programms zeigt der<br>erste Bildschirm eine Auswahl<br>zwischen ECHOTEST (zur eigenen<br>Modulationskontrolle), LOCATIONS<br>(die einzelnen Kontinente), NODE<br>TYPES und vorangegangene QSOs an.<br>Wenn man den gewünschten Echolink<br>Knoten gefunden hat, erfolgt das<br>Herstellen der Verbindung eigentlich<br>selbsterklärend. Zum Senden drückt<br>man auf TRANSMIT, was durch ein Bild<br>schirm füllendes Mikrofon angezeigt<br>wird. Nochmaliges Antippen des<br>Touchscreen beendet die Aussendung. |
| - |                                                                                                    |   |                                                                                                    |
| - | Hier finden Sie ein interessantes<br>Video mit dem iPhone in Aktion<br>http://www.youtube.com/watch?<br>v=1kdmTu8MCio                                                                                                    |   |                                                                                                    |
| - |                                                                                                    |   |                                                                                                    |
| - | Wie jede Applikation für das iPhone<br>kann diese Software für den<br>Amateurfunk über iTunes<br>heruntergeladen werden - zum<br>Hampreis von 0,99 USD                                                                                                    |   |                                                                                                    |

### EchoLink mit dem iPhone

Für das iPhone gibt es eine kostenlose Echolink-App von Synergenics,LLC.

Jeder lizenzierte Funkamateur kann eigentlich im Handumdrehen loslegen: Wie beim "üblichen" EchoLink muss man nur sein Rufzeichen validieren lassen, das funktioniert am einfachsten mittels einer gescannter Lizenzurkunde hier [1]

Nach Erhalt der Benutzerdaten füllt man unter "Settings" seine Stationsangaben aus und lässt das iPhone mittels "Automatic" die nötigen Parameter einstellen. Schon geht es los! Bereits über Internet registrierte User können bei dieser Applikation selbstverständlich ihre Zugangsdaten verwenden.

Versionsgeschichte interaktiv durchsuchen VisuellWikitext

#### Version vom 19. November 2009, 23:32 Uhr (Quelltext anzeigen) OE1CWJ (Diskussion | Beiträge)

← Zum vorherigen Versionsunterschied

#### Aktuelle Version vom 8. Oktober 2022, 19:41 Uhr (Quelltext anzeigen) OE3DZW (Diskussion | Beiträge)

(Remove obsolete and defective links/images) Markierung: 2017-Quelltext-Bearbeitung

| Zeile 1:                                                                                                    | Zeile 1:                                                                                                    |  |
|----------------------------------------------------------------------------------------------------|----------------------------------------------------------------------------------------------------|--|
| - == CW am iPhone: Morse-It ==                                                                                                    | + [[Kategorie:Echolink]]                                                                                                    |  |
|                                                                                                    |                                                                                                    |  |
|                                                                                                    | + == EchoLink mit dem iPhone ==                                                                                                    |  |
|                                                                                                    |                                                                                                    |  |
| Francis Bonnin veröffentlichte im Mai<br>2009 Morse-It, eine<br>leichtverständliche Applikation für das<br>Apple iPhone, welche eine verblüffende<br>Vielzahl von Funktionen bietet:<br>Eingegebener Text wird in CW<br>umgewandelt, gleichzeitig leuchtet<br>der Bildschirm im Rythmus der<br>Zeichen und das jeweils ausgegebene<br>Zeichen läßt sich im Lauftext zur<br>Kontrolle mitlesen.        | Für das iPhone gibt es eine kostenlose<br>Echolink-App von Synergenics,LLC.                                                                                                    |  |
| Im "Tap" Modus wird der Touchscreen<br>zur Taste: eingegebene Morsezeichen<br>werden hörbar gemacht, dekodiert<br>und können am Bildschirm gelesen<br>werden. Über das Menü lassen sich<br>verschiedene Eingabearten wählen: N<br>ovice, Straight key, die Simulation<br>eines Memory Paddle, lambic Paddle<br>(A and B). Die Software kann auch für<br>Links- oder Rechtshänder angepasst<br>werden. | Jeder lizenzierte Funkamateur kann<br>eigentlich im Handumdrehen loslegen:<br>Wie beim "üblichen" EchoLink muss<br>man nur sein Rufzeichen validieren<br>lassen, das funktioniert am einfachste<br>n mittels einer gescannter<br>Lizenzurkunde hier [http://www.echoli<br>nk.org/validation/] |  |

| _ | Über das eingebaute Mikrofon des iPho<br>ne kann man auch CW in Echtzeit<br>mitlesen, dabei gibt es Programmrouti<br>nen zur automatischen Anpassung<br>von Gebegeschwindigkeit, Tonhöhe<br>und Lautstärkeschwankungen. Es ist<br>im Test erstaunlich, wie gut das mit<br>dem an den Empfänger gehaltenen<br>Mikrofon funktionierte. | ÷ | Nach Erhalt der Benutzerdaten füllt<br>man unter "Settings" seine<br>Stationsangaben aus und lässt das<br>iPhone mittels "Automatic" die<br>nötigen Parameter einstellen. Schon<br>geht es los!                                                                                                    |
|---|----------------------------------------------------------------------------------------------------|---|----------------------------------------------------------------------------------------------------|
|   |                                                                                                    | + | Bereits über Internet registrierte<br>User können bei dieser Applikation<br>selbstverständlich ihre Zugangsdaten<br>verwenden.                                                                                                    |
| _ | Viele Parameter dieser Application<br>sind zudem vom Menü aus verstellbar<br>(Frequenzen, WPM, Farben,)                                                                                                    | + | Beim Start des Programms zeigt der<br>erste Bildschirm eine Auswahl<br>zwischen ECHOTEST (zur eigenen<br>Modulationskontrolle), LOCATIONS<br>(die einzelnen Kontinente), NODE<br>TYPES und vorangegangene QSOs an.<br>Wenn man den gewünschten Echolink<br>Knoten gefunden hat, erfolgt das<br>Herstellen der Verbindung eigentlich<br>selbsterklärend. Zum Senden drückt<br>man auf TRANSMIT, was durch ein Bild<br>schirm füllendes Mikrofon angezeigt<br>wird. Nochmaliges Antippen des<br>Touchscreen beendet die Aussendung. |
| - |                                                                                                    |   |                                                                                                    |
| - | Hier finden Sie ein interessantes<br>Video mit dem iPhone in Aktion<br>http://www.youtube.com/watch?<br>v=1kdmTu8MCio                                                                                                    |   |                                                                                                    |
| - |                                                                                                    |   |                                                                                                    |
| - | Wie jede Applikation für das iPhone<br>kann diese Software für den<br>Amateurfunk über iTunes<br>heruntergeladen werden - zum<br>Hampreis von 0,99 USD                                                                                                    |   |                                                                                                    |

### EchoLink mit dem iPhone

Für das iPhone gibt es eine kostenlose Echolink-App von Synergenics,LLC.

Jeder lizenzierte Funkamateur kann eigentlich im Handumdrehen loslegen: Wie beim "üblichen" EchoLink muss man nur sein Rufzeichen validieren lassen, das funktioniert am einfachsten mittels einer gescannter Lizenzurkunde hier [1]

Nach Erhalt der Benutzerdaten füllt man unter "Settings" seine Stationsangaben aus und lässt das iPhone mittels "Automatic" die nötigen Parameter einstellen. Schon geht es los! Bereits über Internet registrierte User können bei dieser Applikation selbstverständlich ihre Zugangsdaten verwenden.

Versionsgeschichte interaktiv durchsuchen VisuellWikitext

#### Version vom 19. November 2009, 23:32 Uhr (Quelltext anzeigen) OE1CWJ (Diskussion | Beiträge)

← Zum vorherigen Versionsunterschied

#### Aktuelle Version vom 8. Oktober 2022, 19:41 Uhr (Quelltext anzeigen) OE3DZW (Diskussion | Beiträge)

(Remove obsolete and defective links/images) Markierung: 2017-Quelltext-Bearbeitung

| Zeile 1:                                                                                                    | Zeile 1:                                                                                                    |  |
|----------------------------------------------------------------------------------------------------|----------------------------------------------------------------------------------------------------|--|
| - == CW am iPhone: Morse-It ==                                                                                                    | + [[Kategorie:Echolink]]                                                                                                    |  |
|                                                                                                    |                                                                                                    |  |
|                                                                                                    | + == EchoLink mit dem iPhone ==                                                                                                    |  |
|                                                                                                    |                                                                                                    |  |
| <ul> <li>Francis Bonnin veröffentlichte im Mai</li> <li>2009 Morse-It, eine</li> <li>leichtverständliche Applikation für das</li> <li>Apple iPhone, welche eine verblüffende</li> <li>Vielzahl von Funktionen bietet:</li> <li>Eingegebener Text wird in CW</li> <li>umgewandelt, gleichzeitig leuchtet</li> <li>der Bildschirm im Rythmus der</li> <li>Zeichen und das ieweils ausgegebene</li> <li>Zeichen läßt sich im Lauftext zur</li> <li>Kontrolle mitlesen.</li> </ul> | Für das iPhone gibt es eine kostenlose<br>Echolink-App von Synergenics,LLC.                                                                                                    |  |
| <ul> <li>Im "Tap" Modus wird der Touchscreen<br/>zur Taste: eingegebene Morsezeichen<br/>werden hörbar gemacht, dekodiert<br/>und können am Bildschirm gelesen<br/>werden. Über das Menü lassen sich<br/>verschiedene Eingabearten wählen: N<br/>ovice, Straight key, die Simulation<br/>eines Memory Paddle, lambic Paddle<br/>(A and B). Die Software kann auch für<br/>Links- oder Rechtshänder angepasst<br/>werden.</li> </ul>                                            | Jeder lizenzierte Funkamateur kann<br>eigentlich im Handumdrehen loslegen:<br>Wie beim "üblichen" EchoLink muss<br>man nur sein Rufzeichen validieren<br>lassen, das funktioniert am einfachste<br>n mittels einer gescannter<br>Lizenzurkunde hier [http://www.echoli<br>nk.org/validation/] |  |

| _ | Über das eingebaute Mikrofon des iPho<br>ne kann man auch CW in Echtzeit<br>mitlesen, dabei gibt es Programmrouti<br>nen zur automatischen Anpassung<br>von Gebegeschwindigkeit, Tonhöhe<br>und Lautstärkeschwankungen. Es ist<br>im Test erstaunlich, wie gut das mit<br>dem an den Empfänger gehaltenen<br>Mikrofon funktionierte. | + | Nach Erhalt der Benutzerdaten füllt<br>man unter "Settings" seine<br>Stationsangaben aus und lässt das<br>iPhone mittels "Automatic" die<br>nötigen Parameter einstellen. Schon<br>geht es los!                                                                                                    |
|---|----------------------------------------------------------------------------------------------------|---|----------------------------------------------------------------------------------------------------|
|   |                                                                                                    | + | Bereits über Internet registrierte<br>User können bei dieser Applikation<br>selbstverständlich ihre Zugangsdaten<br>verwenden.                                                                                                    |
| _ | Viele Parameter dieser Application<br>sind zudem vom Menü aus verstellbar<br>(Frequenzen, WPM, Farben,)                                                                                                    | + | Beim Start des Programms zeigt der<br>erste Bildschirm eine Auswahl<br>zwischen ECHOTEST (zur eigenen<br>Modulationskontrolle), LOCATIONS<br>(die einzelnen Kontinente), NODE<br>TYPES und vorangegangene QSOs an.<br>Wenn man den gewünschten Echolink<br>Knoten gefunden hat, erfolgt das<br>Herstellen der Verbindung eigentlich<br>selbsterklärend. Zum Senden drückt<br>man auf TRANSMIT, was durch ein Bild<br>schirm füllendes Mikrofon angezeigt<br>wird. Nochmaliges Antippen des<br>Touchscreen beendet die Aussendung. |
| - |                                                                                                    |   |                                                                                                    |
| _ | Hier finden Sie ein interessantes<br>Video mit dem iPhone in Aktion<br>http://www.youtube.com/watch?<br>v=1kdmTu8MCio                                                                                                    |   |                                                                                                    |
| - |                                                                                                    |   |                                                                                                    |
| _ | Wie jede Applikation für das iPhone<br>kann diese Software für den<br>Amateurfunk über iTunes<br>heruntergeladen werden - zum<br>Hampreis von 0,99 USD                                                                                                    |   |                                                                                                    |

### EchoLink mit dem iPhone

Für das iPhone gibt es eine kostenlose Echolink-App von Synergenics,LLC.

Jeder lizenzierte Funkamateur kann eigentlich im Handumdrehen loslegen: Wie beim "üblichen" EchoLink muss man nur sein Rufzeichen validieren lassen, das funktioniert am einfachsten mittels einer gescannter Lizenzurkunde hier [1]

Nach Erhalt der Benutzerdaten füllt man unter "Settings" seine Stationsangaben aus und lässt das iPhone mittels "Automatic" die nötigen Parameter einstellen. Schon geht es los! Bereits über Internet registrierte User können bei dieser Applikation selbstverständlich ihre Zugangsdaten verwenden.

Versionsgeschichte interaktiv durchsuchen VisuellWikitext

#### Version vom 19. November 2009, 23:32 Uhr (Quelltext anzeigen) OE1CWJ (Diskussion | Beiträge)

← Zum vorherigen Versionsunterschied

#### Aktuelle Version vom 8. Oktober 2022, 19:41 Uhr (Quelltext anzeigen) OE3DZW (Diskussion | Beiträge)

(Remove obsolete and defective links/images) Markierung: 2017-Quelltext-Bearbeitung

| Zeile 1:                                                                                                    | Zeile 1:                                                                                                    |  |
|----------------------------------------------------------------------------------------------------|----------------------------------------------------------------------------------------------------|--|
| - == CW am iPhone: Morse-It ==                                                                                                    | + [[Kategorie:Echolink]]                                                                                                    |  |
|                                                                                                    |                                                                                                    |  |
|                                                                                                    | + == EchoLink mit dem iPhone ==                                                                                                    |  |
|                                                                                                    |                                                                                                    |  |
| Francis Bonnin veröffentlichte im Mai<br>2009 Morse-It, eine<br>leichtverständliche Applikation für das<br>Apple iPhone, welche eine verblüffende<br>Vielzahl von Funktionen bietet:<br>Eingegebener Text wird in CW<br>umgewandelt, gleichzeitig leuchtet<br>der Bildschirm im Rythmus der<br>Zeichen und das ieweils ausgegebene<br>Zeichen läßt sich im Lauftext zur<br>Kontrolle mitlesen.                                      | Für das iPhone gibt es eine kostenlose         Echolink-App von Synergenics,LLC.                                                                                                    |  |
| <ul> <li>Im "Tap" Modus wird der Touchscreen<br/>zur Taste: eingegebene Morsezeichen<br/>werden hörbar gemacht, dekodiert<br/>und können am Bildschirm gelesen<br/>werden. Über das Menü lassen sich<br/>verschiedene Eingabearten wählen: N<br/>ovice, Straight key, die Simulation<br/>eines Memory Paddle, lambic Paddle<br/>(A and B). Die Software kann auch für<br/>Links- oder Rechtshänder angepasst<br/>werden.</li> </ul> | Jeder lizenzierte Funkamateur kann<br>eigentlich im Handumdrehen loslegen:<br>Wie beim "üblichen" EchoLink muss<br>man nur sein Rufzeichen validieren<br>lassen, das funktioniert am einfachste<br>n mittels einer gescannter<br>Lizenzurkunde hier [http://www.echoli<br>nk.org/validation/] |  |

| _ | Über das eingebaute Mikrofon des iPho<br>ne kann man auch CW in Echtzeit<br>mitlesen, dabei gibt es Programmrouti<br>nen zur automatischen Anpassung<br>von Gebegeschwindigkeit, Tonhöhe<br>und Lautstärkeschwankungen. Es ist<br>im Test erstaunlich, wie gut das mit<br>dem an den Empfänger gehaltenen<br>Mikrofon funktionierte. | + | Nach Erhalt der Benutzerdaten füllt<br>man unter "Settings" seine<br>Stationsangaben aus und lässt das<br>iPhone mittels "Automatic" die<br>nötigen Parameter einstellen. Schon<br>geht es los!                                                                                                    |
|---|----------------------------------------------------------------------------------------------------|---|----------------------------------------------------------------------------------------------------|
|   |                                                                                                    | + | Bereits über Internet registrierte<br>User können bei dieser Applikation<br>selbstverständlich ihre Zugangsdaten<br>verwenden.                                                                                                    |
| _ | Viele Parameter dieser Application<br>sind zudem vom Menü aus verstellbar<br>(Frequenzen, WPM, Farben,)                                                                                                    | + | Beim Start des Programms zeigt der<br>erste Bildschirm eine Auswahl<br>zwischen ECHOTEST (zur eigenen<br>Modulationskontrolle), LOCATIONS<br>(die einzelnen Kontinente), NODE<br>TYPES und vorangegangene QSOs an.<br>Wenn man den gewünschten Echolink<br>Knoten gefunden hat, erfolgt das<br>Herstellen der Verbindung eigentlich<br>selbsterklärend. Zum Senden drückt<br>man auf TRANSMIT, was durch ein Bild<br>schirm füllendes Mikrofon angezeigt<br>wird. Nochmaliges Antippen des<br>Touchscreen beendet die Aussendung. |
| - |                                                                                                    |   |                                                                                                    |
| - | Hier finden Sie ein interessantes<br>Video mit dem iPhone in Aktion<br>http://www.youtube.com/watch?<br>v=1kdmTu8MCio                                                                                                    |   |                                                                                                    |
| - |                                                                                                    |   |                                                                                                    |
| - | Wie jede Applikation für das iPhone<br>kann diese Software für den<br>Amateurfunk über iTunes<br>heruntergeladen werden - zum<br>Hampreis von 0,99 USD                                                                                                    |   |                                                                                                    |

### EchoLink mit dem iPhone

Für das iPhone gibt es eine kostenlose Echolink-App von Synergenics,LLC.

Jeder lizenzierte Funkamateur kann eigentlich im Handumdrehen loslegen: Wie beim "üblichen" EchoLink muss man nur sein Rufzeichen validieren lassen, das funktioniert am einfachsten mittels einer gescannter Lizenzurkunde hier [1]

Nach Erhalt der Benutzerdaten füllt man unter "Settings" seine Stationsangaben aus und lässt das iPhone mittels "Automatic" die nötigen Parameter einstellen. Schon geht es los! Bereits über Internet registrierte User können bei dieser Applikation selbstverständlich ihre Zugangsdaten verwenden.